# 配置用於CER的SNMPv3並對其進行故障排除

## 目錄

<u>簡介</u> <u>必要條件</u> <u>需求</u> <u>採用元件</u> <u>背景資訊</u> <u>設定</u> <u>CER配置</u> <u>通数管理器配置</u> <u>交換證 類難排解</u> <u>SNMP Walk版本3</u> <u>封包擷取</u> <u>赴用CER中的日誌</u> <u>相關資訊</u>

## 簡介

本檔案介紹如何設定和疑難排解Cisco Emergency Responder(CER)的簡單網路管理通訊協定 (SNMP)第3版。

## 必要條件

### 需求

思科建議您瞭解以下主題:

- 思科整合通訊管理員(CUCM)
- 思科緊急回應端
- SNMP通訊協定

### 採用元件

本文中的資訊係根據以下軟體和硬體版本:

- CUCM:11.5.1.14900-8
- CER:11.5.4.50000-6
- 交換器:WS-C3560CX-12PC-S

本文中的資訊是根據特定實驗室環境內的裝置所建立。文中使用到的所有裝置皆從已清除(預設))的組態來啟動。如果您的網路正在作用,請確保您已瞭解任何指令可能造成的影響。

## 背景資訊

Emergency Responder使用SNMP獲取有關交換機埠的資訊。一旦獲取了此資訊,CER管理員使用 者就可以將埠分配給緊急響應位置(ERL),因此緊急響應人員可以識別連線到這些埠的電話並更新 其ERL分配。

SNMP V3提供涵蓋消息完整性、身份驗證和加密的其他安全功能。此外,SNMP V3控制使用者對 MIB樹特定區域的訪問。

Emergency Responder僅讀取SNMP資訊,它不會將更改寫入交換機配置,因此您只需配置 SNMP讀取社群字串。

在CER中按交換機埠跟蹤有一些條件:

- CER讀取交換機介面、埠和VLAN(僅用於CAM)、Cisco Discovery Protocol(CDP)資訊。
- CER從CUCM獲取註冊電話。
- CER檢視從CUCM傳送的裝置名稱,並搜尋MAC是否屬於交換機埠。如果找到MAC,CER將使 用電話的埠位置更新其資料庫。

## 設定

為交換機配置SNMP字串時,還必須為Unified Communications Manager伺服器配置SNMP字串。 Emergency Responder必須能夠針對電話註冊到的所有Unified CM伺服器進行SNMP查詢,才能獲 取電話資訊。

CER為IP以10.0或10.1開頭的裝置提供了使用模式,例如10.0.\*.\*或10.1.\*.\*。如果要包含所有可能的 地址,可以使用子網\*.\*.\*.\*。

### CER配置

要在Cisco Emergency Responder中為電話跟蹤配置SNMPv3,請執行以下步驟:

步驟1。如圖所示,確保SNMP主代理、CER和Cisco電話跟蹤引擎服務已啟動。

| ab      | In Cisco Emergency Respo              | nder Serviceability | Nav                         | gation Cisco ER Serviceability |
|---------|---------------------------------------|---------------------|-----------------------------|--------------------------------|
| cis     | Co For Cisco Unified Communications S | olutions            | Logged in as: administrator | Search Documentation About     |
| Tools * | SNMP System Monitor System Logs       | Help 🔻              |                             |                                |
| Contro  | ol Center                             |                     |                             |                                |
|         |                                       |                     |                             |                                |
| - Contr | ol Center Services                    |                     |                             |                                |
| Sta     | art Stop Restart Refresh              |                     |                             |                                |
|         | Service Name                          |                     |                             | Status                         |
| 0       | A Cisco DB Replicator                 | •                   |                             | Started                        |
| 0       | CER Provider                          | •                   |                             | Started                        |
| 0       | Cisco Audit Log Agent                 | ►                   |                             | Started                        |
| 0       | Cisco CDP                             | ►                   |                             | Started                        |
| 0       | Cisco CDP Agent                       | ►                   |                             | Started                        |
| 0       | Cisco Certificate Expiry Monitor      | ►                   |                             | Started                        |
| 0       | Cisco DRF Local                       | ▶                   |                             | Started                        |
| 0       | Cisco DRF Master                      | >                   |                             | Started                        |
| 0       | Cisco Emergency Responder             | ►                   |                             | Started                        |
| 0       | Cisco IDS                             | *                   |                             | Started                        |
| 0       | Cisco Phone Tracking Engine           | ►                   |                             | Started                        |
| 0       | Cisco Tomcat                          | •                   |                             | Started                        |
| 0       | Host Resources Agent                  | ▶                   |                             | Started                        |
| 0       | MIB2 Agent                            | •                   |                             | Started                        |
| 0       | Platform Administrative Web Service   | ►                   |                             | Started                        |
| 0       | SNMP Master Agent                     | •                   |                             | Started                        |
| 0       | System Application Agent              | •                   |                             | Started                        |
| Sta     | art Stop Restart Refresh              |                     |                             |                                |

步驟2。若要設定用於交換器和CUCM節點的SNMP設定,請導覽至**CER Admin > Phone tracking >** SNMPv2/v3。您可以設定SNMP使用者名稱、驗證和隱私資訊,如下圖所示。

| SNMPv3 Settings           |                    |                |            |                      |                              |        |
|---------------------------|--------------------|----------------|------------|----------------------|------------------------------|--------|
| Status                    |                    |                |            |                      |                              |        |
| Please modify information | for the selected S | NMPv3 User     |            |                      |                              |        |
| Modify SNMPv3 User De     | etails —           |                |            |                      |                              |        |
| User Information          |                    |                |            |                      |                              |        |
| IP Address/Host Name *    | 10.1.61.10         |                |            |                      |                              |        |
| User Name *               | cersnmpv3          |                |            |                      |                              |        |
| Authentication Inform     | nation             |                |            |                      |                              |        |
| Authentication Requ       | ired =             |                |            |                      |                              |        |
| Password ••••••           |                    | Reenter Pas    | ssword 🐽   | •••••                | Protocol  MD5  SHA           |        |
| Privacy Information-      |                    |                |            |                      |                              |        |
| Privacy Required *        |                    |                |            |                      |                              |        |
| Password ••••••           | •••••              | Reenter Pas    | ssword ••• | •••••                | Protocol      DES      AES12 | 8      |
| Cother Information        |                    |                |            |                      |                              |        |
| Timeout (in seconds) *    | 10<br>10           |                |            |                      |                              |        |
| Maximum Retry Attempt     | s * 2              |                |            |                      |                              |        |
|                           |                    |                |            |                      |                              |        |
| Update Cancel Ch          | anges              |                |            |                      |                              |        |
|                           |                    |                |            |                      |                              |        |
| SNMPv3 Settings           |                    |                |            |                      |                              |        |
| Add New                   |                    |                |            |                      |                              |        |
| IP Address/Host Name      | User Name          | Authentication | Privacy    | Timeout (in seconds) | Maximum Retry Attempts       | Delete |
| 10.1.61.10                | cersnmpv3          | MD5            | DES        | <u>10</u>            | 2                            | 1      |
|                           |                    |                |            |                      |                              |        |

在本示例中,10.1.61.10是交換機的IP,10.1.61.158是呼叫管理器的IP。CER中的SNMPv3配置如 圖所示。

| SNMPv3 Settings      |            |                |         |                      |                        |        |
|----------------------|------------|----------------|---------|----------------------|------------------------|--------|
| Add New              |            |                |         |                      |                        |        |
| IP Address/Host Name | User Name  | Authentication | Privacy | Timeout (in seconds) | Maximum Retry Attempts | Delete |
| 10.1.61.10           | cersnmpv3  | MD5            | DES     | 10                   | 2                      | 1      |
| 10.1.61.158          | cucmsnmpv3 | MDS            | DES     | 10                   | 2                      | 1      |

**附註**:您可以在IP Address/Hostname 中指定\*.\*.\*或其他萬用字元/範圍,以便包含多個伺服器,否則,您可以配置特定IP地址。

步驟3。若要在LAN交換器上設定交換器IP,請導覽至CER Admin > Phone tracking > LAN switch detail > Add LAN Switch,如下圖所示。

| LAN Switch Details                                       |                                           |      | Export |
|----------------------------------------------------------|-------------------------------------------|------|--------|
| Status<br>Please enter any change for the current LAN St | witch                                     |      |        |
| LAN Switch Details                                       |                                           |      |        |
| Switch Host Name / IP Address *                          | 10.1.61.10                                |      |        |
| Description                                              | switchlab                                 |      |        |
| Enable CAM based Phone Tracking                          |                                           |      |        |
| Use port description as port location                    |                                           |      |        |
| Use SNMPV3 for Discovery                                 |                                           |      |        |
|                                                          | Update Cancel Changes Locate Switch-Ports |      |        |
|                                                          |                                           |      |        |
| LAN Switches                                             |                                           |      |        |
| Add LAN Switch                                           |                                           |      |        |
|                                                          | Switch Host Name / IP Address             | Edit | Delete |
| 10.1.61.10                                               |                                           | 1    | 8      |
| Add LAN Switch                                           |                                           |      |        |

### 通訊管理器配置

在CUCM中,SNMP連線分為兩個級別:SNMP主代理和Cisco CallManager SNMP服務。必須在所 有已啟用CallManager服務的節點中啟用這兩個服務。要配置Cisco Unified Communications Manager伺服器,請執行以下步驟。

步驟1。若要檢查Cisco CallManager SNMP服務的狀態,請導航至**Cisco Unified Serviceability >** Tools > Feature services。選擇伺服器,並確保Cisco CallManager SNMP服務的狀態已啟用,如下 圖所示。

| Performance and Honitaring Services |                                 |         |                   |                         |                   |  |  |
|-------------------------------------|---------------------------------|---------|-------------------|-------------------------|-------------------|--|--|
|                                     | Nervice Name                    | Matuki  | Activation Nature | start time              | Up Time           |  |  |
| 0                                   | Osco Serviceability Reporter    | Sharbed | Activated         | Mem Jul 1 18:11:14 2018 | 11. 6aya 12:12:43 |  |  |
| 0                                   | Cisco CallManuper Cours Service | Sharbed | Activated         | Man Jul 1 18:11:16 2019 | 11 days 12:12:41  |  |  |

步驟2。若要檢查SNMP主代理的狀態,請導覽至Cisco Unified Serviceability > Tools > Network services。選擇伺服器並驗證SNMP主代理服務是否如圖所示。

| Platform Services |                                     |         |                         |                  |  |  |
|-------------------|-------------------------------------|---------|-------------------------|------------------|--|--|
|                   | Service Name                        | States  | Start Time              | Up Time          |  |  |
| 0                 | Platform Administrative Web Service | Running | Mon Jul 1 10:18:49 2019 | 11 days 12:11:17 |  |  |
| 0                 | A Geco DB                           | Running | Mon Jul 5 30:30:37 2019 | 11 days 12:19:49 |  |  |
| 0                 | A Cisco DB Replicator               | Running | Mon Jul 1 10:10:18 2019 | 11 days 12:19:48 |  |  |
| 0                 | Master Agent                        | Running | Mon Jul 5 10:30:23 2019 | 11 days 12:19:43 |  |  |

步驟3.要在CUCM中配置SNMPv3,請導航至Cisco Unified Serviceability > SNMP > V3 > User。選 擇伺服器並配置使用者名稱、身份驗證資訊和隱私資訊,如下圖所示。

| Cisco Unified Service                        | aahility                    | Navigation Cisco Unified Serviceability |                        |  |  |  |
|----------------------------------------------|-----------------------------|-----------------------------------------|------------------------|--|--|--|
| CISCO For Cisco Unified Communica            | tions Solutions             |                                         | administrator Abo      |  |  |  |
| Alarm • Trace • Tools • Snmp • CallHi        | ome - Help -                | _                                       | doministrator Abov     |  |  |  |
| NMP User Configuration                       |                             |                                         |                        |  |  |  |
| 🔲 Save 🖽 Clear All 🏊 Cancel                  |                             |                                         |                        |  |  |  |
|                                              |                             |                                         |                        |  |  |  |
| Status                                       |                             |                                         |                        |  |  |  |
| Status : Ready                               |                             |                                         |                        |  |  |  |
|                                              |                             |                                         |                        |  |  |  |
| Server* 10.1.61.158CUCM Voice/Video          | ~                           |                                         |                        |  |  |  |
|                                              |                             |                                         |                        |  |  |  |
| User Information                             |                             |                                         |                        |  |  |  |
| User Name* cucmsnmpv3                        |                             |                                         |                        |  |  |  |
| Authentication Information                   |                             |                                         |                        |  |  |  |
| Authentication Required                      |                             |                                         |                        |  |  |  |
| Password ••••••                              | Reenter Password            | •••••                                   | Protocol 🖲 MD5 🔿 SHA   |  |  |  |
| Privacy Information                          |                             |                                         |                        |  |  |  |
| Privacy Required                             |                             |                                         |                        |  |  |  |
| Password ••••••                              | Reenter Password            | •••••                                   | Protocol 🖲 DES 🔿 AES12 |  |  |  |
| Host IP Addresses Information                |                             |                                         |                        |  |  |  |
| Accept SNMP Packets from any host            | O Accept SN                 | MP Packets only from t                  | hese hosts             |  |  |  |
|                                              | Host IP A                   | Address                                 | Insert                 |  |  |  |
|                                              | Host IP A                   | Addresses                               | ~                      |  |  |  |
|                                              |                             |                                         |                        |  |  |  |
|                                              |                             |                                         | Kernove                |  |  |  |
| Access Privileges                            |                             |                                         |                        |  |  |  |
| Access Privileges* ReadOnly                  | ~                           |                                         |                        |  |  |  |
| ONotify access privilege is required in orde | r to configure Notification | Destinations.                           |                        |  |  |  |

### 交換器組態

為了按交換機埠跟蹤電話,交換機中的SNMP配置必須與CER伺服器中的配置相匹配。使用這些命 令配置交換機。

snmp-server group <GroupName> v3 auth read <Name\_of\_View>

snmp-server user <User> <GroupName> v3 auth [sha/md5] <authentication\_password> priv [DES/AES128] <privacy\_password>

#### snmp-server view <Name\_of\_View> iso included

範例:

Switch(config)#snmp-server group Grouptest v3 auth read Viewtest Switch(config)#snmp-server user cersnmpv3 Grouptest v3 auth md5 ciscol23 priv des ciscol23 Switch(config)#snmp-server view Viewtest iso included

若要驗證您的組態,請使用show run | s snmp,如示例所示。

Switch#show run | s snmp snmp-server group Grouptest v3 auth read Viewtest snmp-server view Viewtest iso included

## 驗證

運行Cisco CallManager服務的每個CUCM還必須運行SNMP服務。如果所有配置都正確,則當您按 一下**Cisco Unified Communications Manager List**超連結時,必須看到所有CallManager節點,並且 電話必須通過switchport進行跟蹤。

步驟1。若要驗證CUCM節點清單,請導航至CER Admin > Phone tracking > Cisco Unified Communications Manager。按一下超級連結,如下圖所示。

| National Communications Manager Close Unified Communications Manager Close Communications Manager Close Close Close Clos | Cisco Unified Communications Manager Clusters                                |                          |                                                                        |  |  |  |  |  |
|----------------------------------------------------------------------------------------------------|------------------------------------------------------------------------------|--------------------------|------------------------------------------------------------------------|--|--|--|--|--|
| Prease enter any change for the current Cisco Unified Communications Manager *       10.161.158         Cisco Unified Communications Manager *       10.161.158         Cisco Unified Communications Manager *       10.161.158         Cisco Unified Communications Manager *       10.161.158         Cisco Unified Communications Manager *       10.161.158         Cisco Unified Communications Manager *       10.161.158         Cisco Unified Communications Manager *       10.161.158         Scoup Crit Manager 1       10.161.159         Scoup Crit Manager 2       ************************************                                                                                                    | Status                                                                       |                          |                                                                        |  |  |  |  |  |
| Nodity Cisco Unified Communications Manager Cluster   Cisco Unified Communications Manager *   10.1.61.158   Cisco Unified Communications Manager *   11 Manager User Name *   CER   Tit Manager Passanol *   CER   Sacklo CTI Manager 2   Idehony Ports   Secure Connection **   TTP Server Paddress **   CAPF Server Port **   Backup Cti Paddress **   CAPF Server Port **   Secure Authentication String for Publisher **   Instance 1D for Subscriber **   Secure Authentication String for Subscriber **   AXL Pasmaned   AXL Pasmaned                                                                                                    | Please enter any change for the current Cisco Unified Communications Manager |                          |                                                                        |  |  |  |  |  |
| Hoddy Cisco Unified Communications Manager 1       ID.1.61.158       Cisco Intergency Responder Administration - Mesla Firefax         CTI Manager 4       ID.1.61.158       Cisco Intergency Responder Administration - Mesla Firefax       III         CTI Manager 1       ID.1.61.159       IIII Cisco Intergency Responder Administration - Mesla Firefax       IIIIIIIIIIIIIIIIIIIIIIIIIIIIIIIIIIII                                                                                                    |                                                                              |                          |                                                                        |  |  |  |  |  |
| Cisco Unified Communications Manager *       101.61.158       Cisco       Index Communications Managers List         CIT Manager *       ID1.61.158       Cisco       Index Communications Managers List         CIT Manager *       ID1.61.158       Cisco       Index Communications Managers List         CIT Manager *       ID1.61.158       Cisco       Index Communications Managers List         CIT Manager *       ID1.61.159       Cisco Emergency Responder Administration * Moella Firefax       IIII * IIIIIIIIIIIIIIIIIIIIIIIIIIIIIII                                                                                                    | Modify Cisco Unified Communications Manager Cluster                          |                          |                                                                        |  |  |  |  |  |
| CIT Manager ** 10.1.61.158   CIT Manager User Name * CER   TI Manager 1 10.1.61.159   Backup CIT Manager 2 10.1.61.159   Seckup CIT Manager 2 10.1.61.159   Seckup CIT Manager 3 500   umber of Telephony Ports 2   Secure Connection Parameters 10.1.61.159   Enable Secure Connection ** Cisco Emergency Responder Administration **   TTP Server IP Address ** 10.1.61.159   Backup TTP Server IP Address ** 10.1.61.159   CAPF Server IP Address ** 3004   Secure Authentication String for Publisher ** 10.1.61.159   Instance ID for Subscriber ** 10.1.61.159   Secure Authentication String for Publisher ** 10.1.61.159   AUL Desroed 10.1.61.159   Statings- 10.1.61.159                                                                                                    | Cisco Unified Communications Manager *                                       | 10.1.61.158 <u>Cisco</u> | nified Communications Managers List                                    |  |  |  |  |  |
| CIT Manager Vaser Name* CER   CIT Manager Password* Interface   Backlip CIT Manager 1 10.16.1519   Backlip CIT Manager 2 Interface   Backlip CIT Manager 2 Interface   Backlip CIT Manager 1 Interface   CAPP Server IP Address ** Interface   Secure Authentication                                                                                                    | CTI Manager *                                                                | 10.1.61.158              |                                                                        |  |  |  |  |  |
| CTT Manager Password*   Backkip CTT Manager 1   Sackkip CTT Manager 2   Telephony Ports   Sockip CTT Manager 2   Telephony Ports   Sockip CTT Manager 2   Telephony Ports   Sockip CTT Manager 2   The Seckip CTT Manager 2   Telephony Ports   Sockip CTT Manager 2   The Seckip CTT Manager 2   Telephony Ports   Sockip CTT Manager 2   Telephony Ports   Sockip CTT Manager 2   The Seckip CTT Manager 2   Seckip CTT Manager 2   Telephony Ports   Seckip CTT Manager 2   Seckip CTT Manager 2   Seckip CTT Manager 2   Seckip CTT Manager 2   Seckip CTT Manager 2   Core Communications Managers   Seckip CTT Manager 1   Seckip CTT Manager 1   Seckip CTT Manager 2   Seckip CTT Manager 2   Seckip CTT Manager 2   Seckip CTT Manager 2   Seckip CTT Manager 2   Seckip CTT Manager 2   Seckip CTT Manager 2   Secure Authentication String for Publisher **   Instance ID for Subscriber **   Secure Authentication String for Subscriber **   Secure Authentication String for Subscriber **   AXL Pearmanne   AXL Pearmanne   AXL Pearmanne   AXL Pearmanne   AXL Pearmanne   AXL Pearmanne   AXL Pearmanne   AXL Pearmanne   AXL Pearmanne   AXL Pearmanne   AXL Pearmanne <th>CTI Manager User Name *</th> <th>CER</th> <th></th>                                                                                                    | CTI Manager User Name *                                                      | CER                      |                                                                        |  |  |  |  |  |
| Backup CTI Manager 1       10.1.61.159         Backup CTI Manager 2       Imager 2         Belgehony Ports       500         Wither of Telephony Ports       2         Secure Connection Parameters       Imager 2         Enable Secure Connection **       Imager 2         TTP Server IP Address **       Imager 2         Secure Connection **       Imager 2         TTP Server IP Address **       Imager 2         CAPF Server IP Address **       Imager 2         CAPF Server IP Address **       Imager 2         Instance ID for Publisher**       Imager 2         Secure Authentication String for Subscriber**       Imager 2         AXL Settings       Imager 2         AXL Pert Number       B443                                                                                                    | CTI Manager Password *                                                       | •••••                    | 6 Cisco Emergency Responder Administration - Mazilla Firefox - D X     |  |  |  |  |  |
| Backup CTI Manager 2       Image: Comparison of Stars Service Connection Parameters       Soo         Elable Secure Connection **       2       Image: Cisco Unified Communications Solutions         Secure Connection **       Image: Cisco Unified Communications Managers       Image: Cisco Unified Communications Managers         TTP Server IP Address **       Image: Cisco Unified Communications Managers       Image: Cisco Unified Communications Managers         CAPF Server IP Address **       Image: Cisco Unified Communications Managers       Image: Cisco Unified Communications Managers         CAPF Server IP Address **       Image: Cisco Unified Communications Managers       Image: Cisco Unified Communications Managers       Image: Cisco U                                                                                                    | BackUp CTI Manager 1                                                         | 10.1.61.159              |                                                                        |  |  |  |  |  |
| Relephony Port Begin Address     500       Number of Telephony Ports     2       Secure Connection Parameters     2       Enable Secure Connection **     0       TTP Server IP Address **     0       CAPF Server IP Address **     0       CAPF Server IP Address **     0       Casco Unified Communications Managers     0       Secure Authentication String for Publisher **     3804       Secure Authentication String for Subscriber **     0       AXL Deername     administrator       AXL Persword     6443                                                                                                    | BackUp CTI Manager 2                                                         |                          | ③ K https://10.1.61.145/ceradmin/servlet/CERAdminServlet?fo ···· ♥ ☆ Ξ |  |  |  |  |  |
| Number of Telephony Ports 2     Secure Connection Parameters   Enable Secure Connection **   TTTP Server IP Address **   TTTP Server IP Address   GAPF Server IP Address   CAPF Server Part **   Instance ID for Publisher **   Secure Authentication String for Subscriber **   AXL Settings   AXL Nemme   AXL Port Number   Baskup TAT     Settings     Settings                                                                                                    | Telephony Port Begin Address                                                 | 500                      | I. J. Cisco Emergency Responder Administration                         |  |  |  |  |  |
| Secure Connection Parameters       List of Cisco Unified Communications Managers       Image: Cisco Unified Communications Manager         TTTP Server IP Address **       60       Image: Cisco Unified Communications Manager       Image: Cisco Unified Communications Manager       Ima                                                                                                    | Number of Telephony Ports                                                    | 2                        | CISCO For Cisco Unified Communications Solutions                       |  |  |  |  |  |
| Enable Secure Connection **  TFTP Server IP Address **  TFTP Server IP Address **  CAPF Server IP Address **  CAPF Server Pot **  CAPF Server Pot **  Secure Authentication String for Publisher **  Natance ID for Subscriber **  Secure Authentication String for Subscriber **  AXL Settings-  AXL Settings-  AXL Port Number  Bata String Secure Atta String Secure String Secure String | Secure Connection Parameters                                                 |                          | List of Clean United Communications Managana                           |  |  |  |  |  |
| TFTP Server IP Address **   TFTP Server Port **   Backup TFTP Server IP Address   CAPF Server IP Address **   CAPF Server Port **   Instance ID for Publisher **   Secure Authentication String for Publisher **   Instance ID for Subscriber **   Secure Authentication String for Subscriber **   AXL Settings-   AXL Settings-   AXL Port Number   Baseword   SHMP Settings-                                                                                                    | Enable Secure Connection **                                                  |                          | List of Cisco Unified Communications Managers                          |  |  |  |  |  |
| TFTP Server Pott** 69   Backup TFTP Server IP Address 10.1.61.158   CAPF Server IP Address ** 100.1.61.158   CAPF Server IP Address ** 100.1.61.158   CAPF Server Pott ** 300.4   Instance ID for Publisher ** 100.1.61.158   Secure Authentication String for Publisher ** 100.1.61.158   Instance ID for Subscriber ** 100.1.61.158   Secure Authentication String for Subscriber ** 100.1.61.158   Secure Authentication String for Subscriber ** 100.1.61.158   Secure Authentication String for Subscriber ** 100.1.61.158   Secure Authentication String for Subscriber ** 100.1.61.158   Secure Authentication String for Subscriber ** 100.1.61.158   Secure Authentication String for Subscriber ** 100.1.61.158   Secure Authentication String for Subscriber ** 100.1.61.158   Secure Authentication String for Subscriber ** 100.1.61.158   Secure Authentication String for Subscriber ** 100.1.61.158   Secure Authentication String for Subscriber ** 100.1.61.158   Secure Authentication String for Subscriber ** 100.1.61.158   Secure Authentication String for Subscriber ** 100.1.61.158   AXL Persword 100.1.61.158   AXL Port Number 8443   Secure Secure Sec                                                                                                    | TFTP Server IP Address **                                                    |                          | Cisco Unified Communications Manager                                   |  |  |  |  |  |
| Backup TFTP Server IP Address CAPF Server IP Address ** CAPF Server IP Address ** CAPF Server IP Address ** CAPF Server IP Address ** CAPF Server IP Address ** CAPF Server IP Address ** CODE CODE CODE CODE CODE CODE CODE CODE                                                                                                    | TFTP Server Port **                                                          | 69                       | 10.1.61.159                                                            |  |  |  |  |  |
| CAPF Server IP Address ** CAPF Server Port ** CAPF Server Port ** Cose Cose Cose Cose Cose Cose Cose Cose                                                                                                    | Backup TFTP Server IP Address                                                |                          | 10.1.61.158                                                            |  |  |  |  |  |
| CAPF Server Port ** Instance ID for Publisher ** Secure Authentication String for Publisher ** Instance ID for Subscriber ** Secure Authentication String for Subscriber ** Secure Authentication String for Subscriber ** AXL Settings AXL Vername AXL Port Number B443  SNMP Settings                                                                                                    | CAPF Server IP Address **                                                    |                          | Close                                                                  |  |  |  |  |  |
| Instance ID for Publisher** Secure Authentication String for Publisher ** Instance ID for Subscriber ** Secure Authentication String for Subscriber** AXL Settings AXL Settings AXL Parsword AXL Por Number B443   SNMP Settings                                                                                                    | CAPF Server Port **                                                          | 3804                     |                                                                        |  |  |  |  |  |
| Secure Authentication String for Publisher ** Instance ID for Subscriber ** Secure Authentication String for Subscriber** AXL Settings AXL Settings AXL Vername AXL Password AXL Port Number 8443 Test AXL Connectivity                                                                                                    | Instance ID for Publisher**                                                  |                          |                                                                        |  |  |  |  |  |
| Instance ID for Subscriber ** Secure Authentication String for Subscriber*  AXL Overname AXL Vaername AXL Password AXL Password AXL Port Number 8443  SNMP Settings                                                                                                    | Secure Authentication String for Publisher **                                |                          |                                                                        |  |  |  |  |  |
| Secure Authentication String for Subscriber** AXL Settings AXL Vername AXL Vername AXL Password AXL Password AXL Port Number 8443 Test AXL Connectivity                                                                                                    | Instance ID for Subscriber **                                                |                          |                                                                        |  |  |  |  |  |
| AXL Settings AXL Viername AXL Viername AXL Viername AXL Password AXL Password AXL Port Number 8443 Test AXL Connectivity                                                                                                    | Secure Authentication String for Subscriber**                                |                          |                                                                        |  |  |  |  |  |
| AXIL Userame administrator AXIL Password AXIL Password AXIL Port Number B443 Test AXIL Connectivity SNMP Settings                                                                                                    | AXI. Settings                                                                |                          |                                                                        |  |  |  |  |  |
| AXL Password AXL Password AXL Port Number 8443 Test AXL Connectivity SNMP Settings                                                                                                    | AXL Username                                                                 | administrator            |                                                                        |  |  |  |  |  |
| AXL Port Number B443 Test AXL Connectivity SNMP Settings                                                                                                    | AXL Password                                                                 |                          |                                                                        |  |  |  |  |  |
| SNMP Settings                                                                                                    | AXL Port Number                                                              | 8443                     | Test AXL Connectivity                                                  |  |  |  |  |  |
| ALLE ALLER .                                                                                                    | c SNMP Settings                                                              |                          |                                                                        |  |  |  |  |  |
| Use SNMPV3 for discovery                                                                                                    | Use SNMPV3 for discovery                                                     |                          |                                                                        |  |  |  |  |  |

步驟2.若要確認是否按交換機埠跟蹤電話,請導航到CER Admin > ERL Membership > Switchport > Filter >, 然後點選Find。必須列出跟蹤的交換機IP地址和電話,如下圖所示。

| Assign ERL to Selected Switch Ports Assign ERL Search ERL Edit Vie |  |          |                   |        |             |                 |                  |            |
|--------------------------------------------------------------------|--|----------|-------------------|--------|-------------|-----------------|------------------|------------|
| Switch IP Address                                                  |  | ERL Name | Switch IP Address | IfName | Location    | Phone Extension | Phone IP Address | Phone Typ  |
| ■ 10.1.61.10                                                       |  |          |                   |        |             |                 |                  |            |
|                                                                    |  |          | 10.1.61.10        | Gi0/1  | View        |                 |                  |            |
|                                                                    |  |          | 10.1.61.10        | Gi0/2  | View        |                 |                  |            |
|                                                                    |  |          | 10.1.61.10        | Gi0/3  | View        |                 |                  |            |
|                                                                    |  |          | 10.1.61.10        | Gi0/4  | View        |                 |                  |            |
|                                                                    |  |          | 10.1.61.10        | Gi0/S  | View        | 100             | 10.1.61.24       | Cisco 9971 |
| 2                                                                  |  |          | 10.1.61.10        | Gi0/6  | View        |                 |                  | 9          |
|                                                                    |  |          | 10.1.61.10        | Gi0/7  | View        |                 |                  |            |
|                                                                    |  |          | 10.1.61.10        | Gi0/8  | View        |                 |                  |            |
|                                                                    |  | ERL MEX  | 10.1.61.10        | Gi0/9  | View        | 103             | 10.1.61.12       | Cisco 8945 |
|                                                                    |  |          | 10.1.61.10        | Gi0/10 | View        |                 |                  |            |
|                                                                    |  | ERL MEX  | 10.1.61.10        | Gi0/11 | <u>View</u> | 107             | 10.1.61.16       | Cisco 8945 |
|                                                                    |  |          | 10.1.61.10        | Gi0/12 | View        |                 |                  |            |
|                                                                    |  |          | 10.1.61.10        | Gi0/13 | View        |                 |                  |            |
|                                                                    |  |          | 10.1.61.10        | Gi0/14 | View        |                 |                  |            |

**魣難排解** 

#### SNMP Walk版本3

為了確認CUCM和交換機都響應CER,您可以使用SNMP walk v3命令。建議的Object Identifier(OID)是1.3.6.1.2.1.1.2.0,如示例所示。

從CER到CUCM的SNMP walk第3版示例:

admin:utils snmp walk 3 Enter the user name:: cucmsnmpv3 Enter the authentication protocol [SHA]:: Enter the authentication protocol pass phrase:: \*\*\*\*\*\*\* Enter the authentication protocol pass phrase:: \*\*\*\*\*\*\* Enter the privacy protocol pass phrase:: \*\*\*\*\*\*\* Enter the privacy protocol pass phrase:: \*\*\*\*\*\*\* Enter the ip address of the Server, use 127.0.0.1 for localhost.Note that you need to provide the IP address, not the hostname.:: 10.1.61.158 The Object ID (OID):: 1.3.6.1.2.1.1.2.0 Enter parameter as "file" to log the output to a file. [nofile]:: This command may temporarily impact CPU performance. Continue (y/n)?y SNMPv2-MIB::sysObjectID.0 = OID: SNMPv2-SMI::enterprises.9.1.1348

#### 從CER到交換機的SNMP walk版本3示例:

admin:utils snmp walk 3 Enter the user name:: cersnmpv3 Enter the authentication protocol [SHA]:: MD5 Enter the authentication protocol pass phrase:: \*\*\*\*\*\*\* Enter the privacy protocol [AES128]:: DES Enter the privacy protocol pass phrase:: \*\*\*\*\*\* Enter the ip address of the Server, use 127.0.0.1 for localhost.Note that you need to provide the IP address, not the hostname.:: 10.1.61.10 The Object ID (OID):: 1.3.6.1.2.1.1.2.0 Enter parameter as "file" to log the output to a file. [nofile]:: This command may temporarily impact CPU performance. Continue (y/n)?y SNMPv2-MIB::sysObjectID.0 = OID: SNMPv2-SMI::enterprises.9.1.2134

#### 在CER中具有根訪問許可權的SNMP walk v3示例:

snmpwalk -v3 -u <User> -l authPriv -A <auth\_password> -a [MD5/SHA] -x [DES/AES128] -X <Priv\_password> IP\_Device <OID> 其中: -u:是snmp v3使用者。 -l:是身份驗證模式[noAuthNoPriv|authNoPriv|authPriv]。 -A:是身份驗證密碼。 -a:是身份驗證協定[MD5|SHA]。 -x:是隱私協定[DES/AES128]。 -X:是隱私協定密碼。

輸出的範例如圖所示。

forfægengelvifiget fieldelt sagesit och en færenet i soldere å genvedt en NA e 20120 af genvedt 11.1.01.01.01.0.1.0.1.0.1.0.1.0.0 Referensesterensesteretter forfægengelvifiget 如果收到以下錯誤「從提供的隱私密碼短語生成金鑰(Ku)時出錯」,請嘗試使用以下語法:

snmpwalk -v3 -l authPriv -u <User> -a [MD5/SHA] -A <auth\_password> -x [DES/AES128] -X <Priv\_password> IP\_Device <OID> 驗證返回的OID是否是您的版本CER發行說明中支援的裝置之一。

https://www.cisco.com/c/en/us/td/docs/voice\_ip\_comm/cer/11\_5\_1/english/release\_notes/guide/CE R\_BK\_C838747F\_00\_cisco-emergency-responder-version-1151.html#CER0\_CN\_SE55891C\_00

CER傳送到交換機的某些OID是:

- 1.3.6.1.2.1.1.1.0 sysDescr
- 1.3.6.1.2.1.1.2.0 sysObjectID
- 1.3.6.1.2.1.1.5.0 sysName
- 1.3.6.1.2.1.1.3.0 sysUpTime

CER傳送到CUCM的一些OID是:

- 1.3.6.1.4.1.9.9.156.1.1.2.1.7 ccmEntry/ ccmInetAddress
- 1.3.6.1.2.1.1.2.0 sysObjectID
- 1.3.6.1.4.1.9.9.156.1.1.2.1.2 ccmName

#### 封包擷取

獲取資料包捕獲對於隔離電話跟蹤問題非常有用,這些是在CER中獲取資料包捕獲的步驟。

步驟1.使用utils network capture eth0 file ExampleName size all count 1000命令,通過CLI開始資料包捕獲,其中ExampleName是資料包捕獲的名稱。

步驟2.重現問題(發出911呼叫、SNMP漫遊、電話跟蹤更新等)。

步驟3.使用Ctrl+C停止封包擷取

步驟4.使用命令file list activivelog platform/cli/\*確認資料包捕獲已儲存在CER中

步驟5.使用file get activelog platform/cli/ExampleName.cap 指令擷取封包擷取(需有SFTP伺服器 才能匯出檔案)。

#### 啟用CER中的日誌

要在Emergency Responder Server中啟用日誌,請導航至CER Admin > System > Server Settings。啟用所有覈取方塊,不會對伺服器產生任何服務影響。

#### Server Settings For CERServerGroup

| _ Status                      |                      |
|-------------------------------|----------------------|
| Ready                         |                      |
|                               |                      |
| -Select Server                |                      |
| Publisher (primary)           |                      |
| Subscriber(standby)           |                      |
| Madife Comerce Cattings       |                      |
| Sorver Name *                 |                      |
| Publisher                     |                      |
| Host Name mycerpubvicto       | gut                  |
| Debug Package List Select All | Clear All            |
| CER_DATABASE                  | CER_SYSADMIN         |
| CER_REMOTEUPDATE              | CER_TELEPHONY        |
| CER_PHONETRACKINGENGINE       | CER_AGGREGATOR       |
| CER_ONSITEALERT               | CER_GROUP            |
| CER_CALLENGINE                | CER_CLUSTER          |
| CER_PROVIDER                  | CER_ACCESSPOINT      |
| CER_AUDIT                     | CER_CREDENTIALPOLICY |
|                               |                      |
| Trace Package List Select All | Clear All            |
| CER_DATABASE                  | CER_SYSADMIN         |
| CER_REMOTEUPDATE              | CER_TELEPHONY        |
| CER_PHONETRACKINGENGINE       | CER_AGGREGATOR       |
| CER_ONSITEALERT               | CER_GROUP            |
| CER_CALLENGINE                | CER_CLUSTER          |
| CER_PROVIDER                  | CER_ACCESSPOINT      |
| CER_AUDIT                     | CER_CREDENTIALPOLICY |
|                               |                      |

Linders Carlinson Consul Channel

為了對交換機埠(CER > Admin > ERL成員資格> Switch Ports)中未顯示的交換機進行故障排除,必 須執行以下步驟:

- 1. 在Admin > Phone tracking > LAN Switch details中驗證配置。
- 2. 在Admin > Phone tracking > SNMP v2 / v3中驗證配置。
- 3. 驗證「Enable CAM based Phone Tracking」覈取方塊。如果是非Cisco交換機或CDP被禁用 ,請選中Enable CAM based Phone Tracking覈取方塊。
- 4. 驗證交換機上的SNMP配置。

5. 收集電話跟蹤日誌。

如果交換機埠顯示但電話沒有顯示,則必須執行以下步驟:

- 1. CER和通訊管理器上的SNMP配置。
- 2. 在Cisco Unified Communications Manager下確認IP/主機名。
- 3. 確認未顯示的電話是否屬於特定通訊管理器。
- 4. 確認已在群集中的所有CallManager節點上啟動兩個SNMP服務(SNMP主代理/CallManager SNMP服務)。
- 5. 通過SNMP walk確認CUCM的可達性。
- 6. 收集電話跟蹤日誌。

CER電話跟蹤日誌示例1:

305: Jun 30 12:05:17.385 EDT %CER-CER\_PHONETRACKINGENGINE-7-DEBUG:SnmpSocketReader-47637:SnmpPrivacyParam encryptDESPrivParam Exception thrown while encrypting DES parameters :Cannot find any provider supporting DES/CBC/NoPadding

#### 可能的原因:SNMPv3隱私資訊配置錯誤。

CER電話跟蹤日誌示例2:

Snmp exception while reading ccmVersion on <IP address CCM Node> 可能的原因: Cisco CallManager SNMP服務在某個CUCM節點中停用。

## 相關資訊

https://www.cisco.com/c/en/us/td/docs/voice\_ip\_comm/cer/11\_5\_1/english/administration/guide/CE R\_BK\_R00ED2C0\_00\_cisco-emergency-responder-administration-guide-1151/CER\_BK\_R00ED2C0\_00\_cisco-emergency-responder-administration-guide-1151\_appendix\_01101.html#CER0\_RF\_S51098E7\_00

https://www.cisco.com/c/en/us/td/docs/voice\_ip\_comm/cer/10\_0\_1/english/administration/guide/CE R0\_BK\_CA66317A\_00\_cisco-emergency-responder-administration-10\_0/CER0\_BK\_CA66317A\_00\_cisco-emergency-responder-administration-10\_0\_chapter\_01100.pdf